# Alibaba Cloud Global Acceleration

**Quick Start** 

Issue: 20180910

MORE THAN JUST CLOUD | C-J Alibaba Cloud

### Legal disclaimer

Alibaba Cloud reminds you to carefully read and fully understand the terms and conditions of this legal disclaimer before you read or use this document. If you have read or used this document, it shall be deemed as your total acceptance of this legal disclaimer.

- You shall download and obtain this document from the Alibaba Cloud website or other Alibaba Cloud-authorized channels, and use this document for your own legal business activities only. The content of this document is considered confidential information of Alibaba Cloud. You shall strictly abide by the confidentiality obligations. No part of this document shall be disclosed or provided to any third party for use without the prior written consent of Alibaba Cloud.
- 2. No part of this document shall be excerpted, translated, reproduced, transmitted, or disseminat ed by any organization, company, or individual in any form or by any means without the prior written consent of Alibaba Cloud.
- 3. The content of this document may be changed due to product version upgrades, adjustment s, or other reasons. Alibaba Cloud reserves the right to modify the content of this document without notice and the updated versions of this document will be occasionally released through Alibaba Cloud-authorized channels. You shall pay attention to the version changes of this document as they occur and download and obtain the most up-to-date version of this document from Alibaba Cloud-authorized channels.
- 4. This document serves only as a reference guide for your use of Alibaba Cloud products and services. Alibaba Cloud provides the document in the context that Alibaba Cloud products and services are provided on an "as is", "with all faults" and "as available" basis. Alibaba Cloud makes every effort to provide relevant operational guidance based on existing technologies . However, Alibaba Cloud hereby makes a clear statement that it in no way guarantees the accuracy, integrity, applicability, and reliability of the content of this document, either explicitly or implicitly. Alibaba Cloud shall not bear any liability for any errors or financial losses incurred by any organizations, companies, or individuals arising from their download, use, or trust in this document. Alibaba Cloud shall not, under any circumstances, bear responsibility for any indirect, consequential, exemplary, incidental, special, or punitive damages, including lost profits arising from the use or trust in this document, even if Alibaba Cloud has been notified of the possibility of such a loss.
- 5. By law, all the content of the Alibaba Cloud website, including but not limited to works, products , images, archives, information, materials, website architecture, website graphic layout, and webpage design, are intellectual property of Alibaba Cloud and/or its affiliates. This intellectual al property includes, but is not limited to, trademark rights, patent rights, copyrights, and trade

secrets. No part of the Alibaba Cloud website, product programs, or content shall be used, modified, reproduced, publicly transmitted, changed, disseminated, distributed, or published without the prior written consent of Alibaba Cloud and/or its affiliates. The names owned by Alibaba Cloud shall not be used, published, or reproduced for marketing, advertising, promotion , or other purposes without the prior written consent of Alibaba Cloud. The names owned by Alibaba Cloud include, but are not limited to, "Alibaba Cloud", "Aliyun", "HiChina", and other brands of Alibaba Cloud and/or its affiliates, which appear separately or in combination, as well as the auxiliary signs and patterns of the preceding brands, or anything similar to the company names, trade names, trademarks, product or service names, domain names, patterns, logos , marks, signs, or special descriptions that third parties identify as Alibaba Cloud and/or its affiliates).

6. Please contact Alibaba Cloud directly if you discover any errors in this document.

## **Generic conventions**

#### Table -1: Style conventions

| Style           | Description                                                                                                    | Example                                                                                                    |
|-----------------|----------------------------------------------------------------------------------------------------|----------------------------------------------------------------------------------------------------|
| •               | This warning information indicates a situation that will cause major system changes, faults, physical injuries, and other adverse results. | <b>Danger:</b><br>Resetting will result in the loss of user<br>configuration data.                                |
|                 | This warning information indicates a situation that may cause major system changes, faults, physical injuries, and other adverse results.  | Warning:<br>Restarting will cause business<br>interruption. About 10 minutes are<br>required to restore business. |
|                 | This indicates warning information,<br>supplementary instructions, and other<br>content that the user must understand.                     | <b>Note:</b><br>Take the necessary precautions to<br>save exported data containing sensitive<br>information.      |
|                 | This indicates supplemental instructio<br>ns, best practices, tips, and other<br>content that is good to know for the<br>user.             | <b>Note:</b><br>You can use <b>Ctrl</b> + <b>A</b> to select all files.                                           |
| >               | Multi-level menu cascade.                                                                                                    | Settings > Network > Set network type                                                                             |
| Bold            | It is used for buttons, menus, page names, and other UI elements.                                                                          | Click <b>OK</b> .                                                                                                 |
| Courier<br>font | It is used for commands.                                                                                                    | Run the cd /d C:/windows command to enter the Windows system folder.                                              |
| Italics         | It is used for parameters and variables.                                                                                                   | bae log listinstanceid<br>Instance_ID                                                                             |
| [] or [a b]     | It indicates that it is a optional value, and only one item can be selected.                                                               | ipconfig [-all/-t]                                                                                                |
| {} or {a b}     | It indicates that it is a required value, and only one item can be selected.                                                               | <pre>swich {stand   slave}</pre>                                                                                  |

### Contents

| Legal disclaimerI                                               |
|-----------------------------------------------------------------|
| Generic conventionsI                                            |
| 1 Configure a dedicated-bandwidth Global Acceleration instance1 |
| 2 Configure a shared-bandwidth Global Acceleration instance 6   |

# 1 Configure a dedicated-bandwidth Global Acceleration instance

This tutorial explains how to configure a dedicated-bandwidth Global Acceleration instance to accelerate services deployed on an ECS instance of a VPC network. A dedicated-bandwidth Global Acceleration instance provides a dedicated Internet bandwidth and a public IP for accelerating the Internet access for the added backend service.

#### Scenario

The ECS instance where the application is deployed is located in China (Beijing) and is bound to an EIP to provide external service. Service timeout usually occurs when users in the US (Silicon Valley) region access the service. Therefore, the quality and speed of their Internet access needs to be improved.

#### **Configuration overview**

To meet the demand for acceleration, a Global Acceleration instance with the following configurations must be created:

Instance type: dedicated bandwidth

For more information, see *Instance types*.

Accelerated area: North America

The area where the Internet access is to be accelerated. The US (Silicon Valley) region belongs to the accelerated area of North America.

• Region: US (Silicon Valley)

The region of the Global Acceleration instance, which must be one region within the accelerate d area.

Service area: Mainland China

The region where the backend service is deployed. Beijing belongs to the service area of Mainland China.

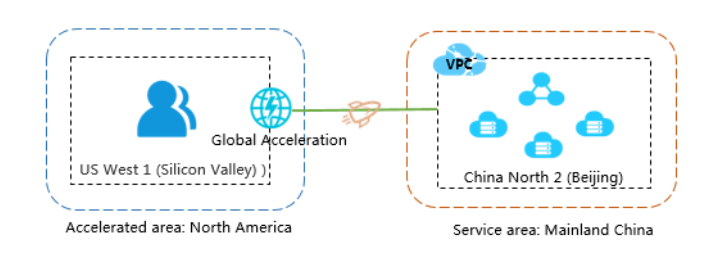

#### Step 1. Create a Global Acceleration instance

- 1. Log on to the VPC console .
- 2. In the left-side navigation pane, click Global Acceleration.
- 3. Click Dedicated Bandwidth, and then click Create Instance.
- **4.** Configure the Global Acceleration instance according to the following information, and then click **Buy Now**.

| Configuration    | 说明                                                                     |
|------------------|------------------------------------------------------------------------|
| Bandwidth Type   | Select the bandwidth type:                                             |
|                  | Dedicated Bandwidth: A dedicated-bandwidth Global                      |
|                  | Acceleration instance provides a dedicated Internet bandwidth          |
|                  | and a public IP for accelerating the Internet access for the added     |
|                  | backend service.                                                       |
|                  | The bandwidth of a dedicated-bandwidth Global Acceleration             |
|                  | instance is exclusively used by the instance itself.                   |
|                  | Shared Bandwidth: A shared-bandwidth Global Acceleration               |
|                  | instance only contains an Internet bandwidth and no public IP.         |
|                  | You can add one or more Elastic IP Addresses (EIPs) to a shared        |
|                  | -bandwidth instance. After adding, the EIPs can be used to             |
|                  | accelerate the Internet access for the backend services. Additional    |
|                  | ly, the EIPs share the bandwidth of the shared-bandwidth instance      |
|                  | and the Internet cost is reduced.                                      |
|                  | The regions of the backend services that the EIPs are bound to         |
|                  | must be the same.                                                      |
|                  | In this tutorial, select Dedicated Bandwidth. For more information,    |
|                  | see Instance types.                                                    |
| Accelerated Area | Select the accelerated area of the Global Acceleration instance.       |
|                  | area contains one or more regions. The Global Acceleration instance    |
|                  | can accelerate the Internet access for the backend service of users in |
|                  | the selected accelerated area.                                         |
| Region           | Select the region to which the Global Acceleration instance belongs    |
|                  | The instance must be located in the selected accelerated area.         |

| Configuration            | 说明                                                                                                    |
|--------------------------|----------------------------------------------------------------------------------------------------|
|                          | In this tutorial, select US (Silicon Valley).                                                                                                    |
|                          | <b>Note:</b><br>The Global Acceleration instance and the backend service cannot be in the same region.                                                                                                    |
| Service Area             | Select the area to which the accelerated service belongs.<br>An accelerated area is a collection of Alibaba Cloud regions. Each<br>accelerated area contains one or more regions. You can bind ECS<br>instances or SLB instances of the VPC network in the selected<br>service area to accelerate the deployed backend services.<br>In this tutorial, select <b>Mainland China</b> . |
| Billing Method           | Global Acceleration is billed by bandwidth.                                                                                                    |
| Bandwidth Peak           | Select the peak bandwidth of the Global Acceleration instance. After<br>an instance has been created, you can adjust the peak bandwidth at<br>any time according to your business needs.<br>In this tutorial, select <b>10 Mbps</b> .                                                                                                    |
| Purchase Quantity        | Select the quantity that you want to purchase.<br>In this tutorial, select <b>1</b> .                                                                                                    |
| Subscription<br>Duration | Select the purchase duration.<br>In this tutorial, select <b>1</b> .                                                                                                    |

#### Step 2. Bind a backend service

After a dedicated-bandwidth instance is created, you need to bind the backend service to be accelerated to the dedicated-bandwidth instance. Follow these steps to bind a backend service:

- 1. On the Global Acceleration page, click Dedicated Bandwidth.
- 2. Find the target instance and click **Bind Instance**.
- 3. On the Backend Service Instance page, configure the backend service and click OK.
  - **Backend Service Region**: Select the region of the backend service. The backend service region must belong to the selected service area.

In this tutorial, select China North 2 (Beijing).

 Instance Type: Select the type of the instance where the backend service is deployed. Currently, Global Acceleration supports accelerating services deployed on ECS instances and SLB instances of the VPC network.

In this tutorial, select **ECS Instance**.

• **Bind Instance**: Select the instance where the backend service to be accelerated is deployed.

In this tutorial, the ECS instance where the external service is deployed is selected.

When the status of the Global Acceleration instance changes to **Allocated**, the binding is successful. After the instance is successfully bound, the system automatically allocates a backend service address to the backend server.

| Global Acceleration                       |                                |                      |                                     |                                                 |                       |                           |                                                                      |                        | ⑦ Help                                     |
|-------------------------------------------|--------------------------------|----------------------|-------------------------------------|-------------------------------------------------|-----------------------|---------------------------|----------------------------------------------------------------------|------------------------|--------------------------------------------|
| China North 1 (Qingdao)                   | China North 2 (Beiji           | ng) China North 3    | (Zhangjiakou) Ch                    | ina North 5 (Huhehad                            | ote) China East 1 (   | Hangzhou) China           | East 2 (Shanghai)                                                    | China South 1 (She     | enzhen)                                    |
| Asia Pacific NE 1 (Japan)                 | Singapore Asia                 | Pacific SE 2 (Sydney | <ul> <li>Asia Pacific SE</li> </ul> | 3 (Kuala Lumpur)                                | Asia Pacific SOU 1 (I | Mumbai) US East           | 1 (Virginia) US W                                                    | est 1 (Silicon Valley) |                                            |
| Middle East 1 (Dubai) Gi                  | ermany 1 (Frankfurt)           |                      |                                     |                                                 |                       |                           |                                                                      |                        |                                            |
| Create Instance Name V Enter a name or ID |                                |                      |                                     |                                                 |                       |                           | name or ID Q                                                         |                        |                                            |
| Instance ID/Name                          | IP. Address /<br>Client Region | Monitor              | Bandwidth                           | Billing Method                                  | Status(All) T         | Service<br>Region(All) 77 | Backend Service<br>Details                                           | Description            | Actions                                    |
| ga-riś [11w1<br>Os<br>- 🖍                 | 4                              | all.                 | 10Mbps<br>Change Bandwidt<br>h      | Subscription<br>02/11/2018, 00:00:<br>00 Expire | Allocated             | Mainland China            | i-bp1dugb9ve56z9<br>86dx3y<br>China East 1 (Han<br>gzhou)<br>192 156 | · Z                    | Unbind Renew<br>Service Configurati<br>ons |

#### Step 3. Activate the backend service

After the backend service is bound, you need to add a NIC sub interface to the bound ECS instance. The IP address of the sub interface is the backend service address allocated by the system. After the backend service is bound to the Global Acceleration instance, the acceleration link is always active as long as the sub interface in the backend server is correctly configured.

### Note:

Activation is required only when the backend service is an ECS instance.

This tutorial takes the Linux system as an example:

1. On the **Global Acceleration** page, find the target instance and view the backend service address.

You can also click **Service Activation** to view the backend service address.

| Global Acceleration       |                               |                      |                                     |                                                 |                               |                           |                                                                      |                        | ⑦ Help                                     |
|---------------------------|-------------------------------|----------------------|-------------------------------------|-------------------------------------------------|-------------------------------|---------------------------|----------------------------------------------------------------------|------------------------|--------------------------------------------|
| China North 1 (Qingdao)   | China North 2 (Beijir         | ng) China North 3    | (Zhangjiakou) Ch                    | ina North 5 (Huhehad                            | ote) China East 1             | (Hangzhou) China          | a East 2 (Shanghai)                                                  | China South 1 (She     | enzhen)                                    |
| Asia Pacific NE 1 (Japan) | Singapore Asia                | Pacific SE 2 (Sydney | <ul> <li>Asia Pacific SE</li> </ul> | 3 (Kuala Lumpur)                                | Asia Pacific SOU 1 (          | Mumbai) US East           | 1 (Virginia) US W                                                    | est 1 (Silicon Valley) |                                            |
| Middle East 1 (Dubai) Ge  | ermany 1 (Frankfurt)          |                      |                                     |                                                 |                               |                           |                                                                      |                        |                                            |
| Create Instance           | Refresh Cust                  | om                   |                                     |                                                 |                               |                           | Instanc                                                              | e Name 🗸 🛛 Enter a     | name or ID Q                               |
| Instance ID/Name          | IP Address /<br>Client Region | Monitor              | Bandwidth                           | Billing Method                                  | Status(All) 기                 | Service<br>Region(All) 77 | Backend Service<br>Details                                           | Description            | Actions                                    |
| ga-rj: 11w1<br>Os<br>- 🖌  | 47                            | .al                  | 10Mbps<br>Change Bandwidt<br>h      | Subscription<br>02/11/2018, 00:00:<br>00 Expire | <ul> <li>Allocated</li> </ul> | Mainland China            | i-bp1dugb9ve56z9<br>86dx3y<br>China East 1 (Han<br>gzhou)<br>192 156 | · Z                    | Unbind Renew<br>Service Configurati<br>ons |

2. Run the following command to open the NIC configuration file.

```
sudo vi /etc/sysconfig/network-scripts/ifcfg-eth0:1
```

3. Add the following information in the configuration file.

```
DEVICE=eth0:1
IPADDR=172.xx.xx. 135
NETMASK=255.255.255.255
ONBOOT=yes
```

4. Run the following command to make the configuration take effect.

ifup eth0:1

#### Step 4. Verification

After the backend service is bound, you can ping the EIP of the Global Acceleration instance to verify if the configuration takes effect. You can also ping the public IP of the backend server and the EIP of the Global Acceleration instance respectively to compare the latency and packet loss.

# 2 Configure a shared-bandwidth Global Accelerati on instance

This tutorial explains how to configure a shared-bandwidth Global Acceleration instance to accelerate services deployed on ECS instances of the VPC network. A shared-bandwidth Global Acceleration instance contains only an Internet bandwidth and no public IP. It accelerates the backend services through the added EIPs.

#### Scenario

The ECS instance where the application is deployed is located in China (Beijing) and is bound with an EIP to provide external service. Service timeout usually occurs when users in the US ( Silicon Valley) region access the service. Therefore, the quality and speed of their Internet access needs to be improved.

#### **Configuration overview**

To meet the demand for acceleration, a Global Acceleration instance with the following configurations must be created:

• Instance type: shared bandwidth

For more information, see *Instance types*.

Accelerated area: North America

The area where the Internet access is to be accelerated. The US (Silicon Valley) region belongs to the accelerated area of North America.

• Region: US (Silicon Valley)

The region of the Global Acceleration instance to accelerate the Internet access.

• Service area: Mainland China

The region where the backend service is deployed. Beijing belongs to the service area of Mainland China.

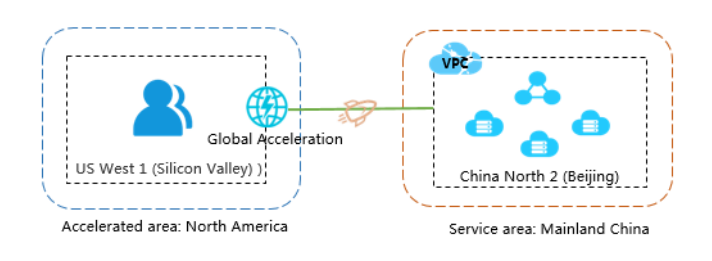

#### Prerequisites

• An application is deployed on the ECS instance and a secondary ENI is created for the ECS instance.

#### Step 1. Create a Global Acceleration instance

- 1. Log on to the VPC console.
- 2. In the left-side navigation pane, click Global Acceleration.
- 3. Click Shared Bandwidth, and then click Create Instance.
- Configure the Global Acceleration instance according to the following information, and then click **Buy Now**.

| Configuration    | Description                                                                                                    |
|------------------|----------------------------------------------------------------------------------------------------|
| Bandwidth Type   | Select the bandwidth type:                                                                                                    |
|                  | Dedicated Bandwidth: A dedicated-bandwidth Global                                                                                       |
|                  | Acceleration instance provides a dedicated Internet bandwidth                                                                           |
|                  | and a public IP for accelerating the Internet access for the added                                                                      |
|                  | backend service.                                                                                                    |
|                  | The bandwidth of a dedicated-bandwidth Global Acceleration                                                                              |
|                  | instance is exclusively used by the instance itself.                                                                                    |
|                  | Shared Bandwidth: A shared-bandwidth Global Acceleration                                                                                |
|                  | instance only contains an Internet bandwidth and no public IP.                                                                          |
|                  | You can add one or more Elastic IP Addresses (EIPs) to a shared                                                                         |
|                  | -bandwidth instance. After adding, the EIPs can be used to                                                                              |
|                  | accelerate the Internet access for the backend services. Additional                                                                     |
|                  | ly, the EIPs share the bandwidth of the shared-bandwidth instance                                                                       |
|                  | and the Internet cost is reduced.                                                                                                    |
|                  | The regions of the backend services that the EIPs are bound to                                                                          |
|                  | must be the same.                                                                                                    |
|                  | In this tutorial, select Shared Bandwidth. For more information, see                                                                    |
|                  | Instance types.                                                                                                    |
| Accelerated Area | Select the accelerated area of the Global Acceleration instance.                                                                        |
|                  | An accelerated area is a collection of regions and each accelerated area contains one or more regions. The Global Acceleration instance |

| Configuration            | Description                                                                                                    |
|--------------------------|----------------------------------------------------------------------------------------------------|
|                          | can accelerate the Internet access for the backend service of users in the selected accelerated area.<br>In this tutorial, select <b>North America</b> .                                                                                                    |
| Region                   | Select the region to which the Global Acceleration instance belongs.<br>The instance must be located in the selected accelerated area.<br>In this tutorial, select <b>US (Silicon Valley)</b> .                                                                                                    |
|                          | <b>Note:</b><br>The Global Acceleration instance and the backend service cannot be in the same region.                                                                                                    |
| Service area             | Select the area to which the accelerated service belongs.<br>An accelerated area is a collection of Alibaba Cloud regions. Each<br>accelerated area contains one or more regions. You can bind ECS<br>instances or SLB instances of the VPC network in the selected<br>service area to accelerate the deployed backend services.<br>In this tutorial, select <b>Mainland China</b> . |
| Billing method           | Global Acceleration is billed by bandwidth.                                                                                                    |
| Bandwidth peak           | Select the peak bandwidth of the Global Acceleration instance. After<br>an instance has been created, you can adjust the peak bandwidth at<br>any time according to your business needs.<br>In this tutorial, select <b>10 Mbps</b> .                                                                                                    |
| Purchase Quantity        | Select the quantity that you want to purchase.<br>In this tutorial, select <b>1</b> .                                                                                                    |
| Subscription<br>Duration | Select the purchase duration.<br>In this tutorial, select <b>1</b> .                                                                                                    |

#### Step 2. Add EIPs

After creating a shared-bandwidth instance, you must add at least one EIP to accelerate the Internet access. After the EIP is added to the instance:

- The added EIP shares the bandwidth of the Global Acceleration instance and the original bandwidth of the EIP is disabled.
- The original billing of the EIP is also disabled. The EIP becomes a public IP and no additional traffic or bandwidth fee is charged.

To add an EIP, follow these steps:

1. On the Global Acceleration page, click Shared Bandwidth.

- 2. Click Add IP Address in the Actions column of the target instance.
- 3. On the Add IP Address page, complete these steps:
  - If there is no unused EIP in your account, click **Buy EIP and add to Global Acceleration**, enter the number of EIPs to buy and click **OK**.

After the EIP is created, it is automatically added to the shared-bandwidth instance.

• If there is an unused EIP under your account, click **Select from EIP list**, select the EIP to bind and click **OK**.

### Note:

The EIP instance and the Global Acceleration instance must be in the same region.

#### Step 3. Bind backend services

A shared-bandwidth instance accelerates Internet access through EIPs. After adding an EIP, you need to bind the EIP to the backend service that you want to accelerate. Up to 50 EIPs can be bound to a shared-bandwidth Global Acceleration instance.

Follow these steps to bind a backend service:

1. On the Global Acceleration page, find the target instance and click the added EIP.

| Global Acceleration                  |                            |         |                            |                                             |                |                             |             |                              |                         |
|--------------------------------------|----------------------------|---------|----------------------------|---------------------------------------------|----------------|-----------------------------|-------------|------------------------------|-------------------------|
| Dedicated Bandwidth Shared Bandwidth |                            |         |                            |                                             |                |                             |             |                              |                         |
| Create Instance Re                   | fresh Custom               |         |                            |                                             |                |                             |             | Instance Name $\vee$ Enter a | name or ID Q            |
| Instance ID/Name                     | IP Address / Client Region | Monitor | Bandwidth                  | Billing Method                              | Status(All) 17 | Backend Service Region(All) | Included IP | Description                  | Actions                 |
| ga-bp172                             | Mainland China             |         | 10Mbps<br>Change Bandwidth | Subscription<br>09/17/2018, 00:00:00 Expire | Available      | Mainland China              | 47.: .159;  | 3                            | Add IP Address<br>Renew |

2. On the Global Acceleration IP Addresses page, click the Bind option of the target EIP.

| Global Acceleration IP Addresses |            |           |                             |           |               |               |                    |  |
|----------------------------------|------------|-----------|-----------------------------|-----------|---------------|---------------|--------------------|--|
| Add IP Address Re                | fresh      |           |                             |           |               |               |                    |  |
| Instance ID/Name                 | IP Address | Monitor   | Bandwidth                   | Status    | Bind Instance | Instance Type | Actions            |  |
| eip-bp1<br>-                     | 47. 75     | <b></b> 1 | 10 Mbps<br>Shared Bandwidth | Available | -             | -             | Bind Unbind Remove |  |

- **3.** In the displayed dialog box, configure the backend service according to the following information:
  - Region: Select the region of the backend service. In this tutorial, select China North 2.
  - Instance Type: Select the type of the instance. Shared-bandwidth Global Acceleration instances support binding ECS ENIs and SLB instances of the VPC network. In this tutorial, select Secondary ENI.

• Bind Instance: Select the instance to bind. In this tutorial, select the created ECS ENI.

| Backend Service Instance                                                                 | × |
|------------------------------------------------------------------------------------------|---|
|                                                                                          |   |
| ① Note: Only SLB instances in the running or stopped status can be bound with<br>an EIP. |   |
| IP Address                                                                               |   |
| 47 159                                                                                   |   |
| Region                                                                                   |   |
| China North 1 (Qingdao)                                                                  |   |
| Instance Type                                                                            |   |
| ENI                                                                                      |   |
| Bind Instance                                                                            |   |
| ⊢ ytxc4wx7w0tw ∨                                                                         |   |

#### Step 4. Verification

After the backend service is bound, you can ping the EIP of the Global Acceleration instance to verify if the configuration takes effect. You can also ping the public IP of the backend server and the EIP of the Global Acceleration instance respectively to compare the latency and packet loss.